Configuration du courriel de l'Université de Moncton sur un appareil Android.

Ouvrez l'application « Play Store ».

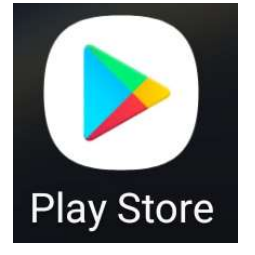

### Recherchez pour « Outlook » et « Installer ».

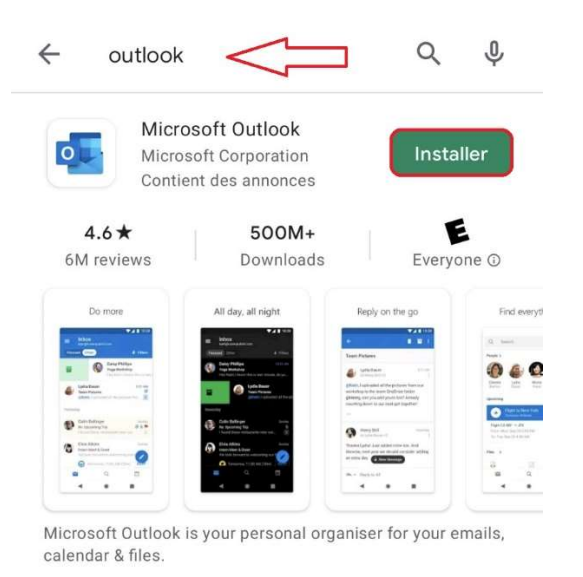

#### Ads Related to your search

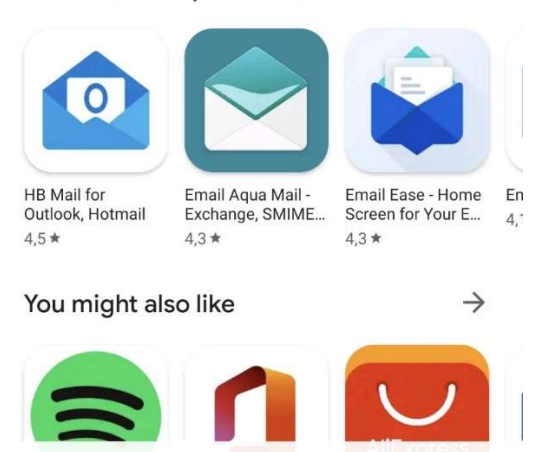

Ouvrez l'application Outlook et choisir « AJOUTER UN COMPTE ».

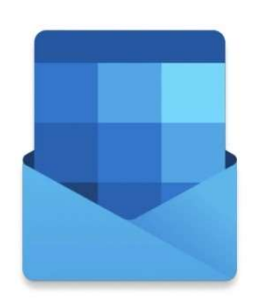

## **Bienvenue dans Outlook**

Regroupez tous vos courriers, contacts, fichiers et calendriers ensemble.

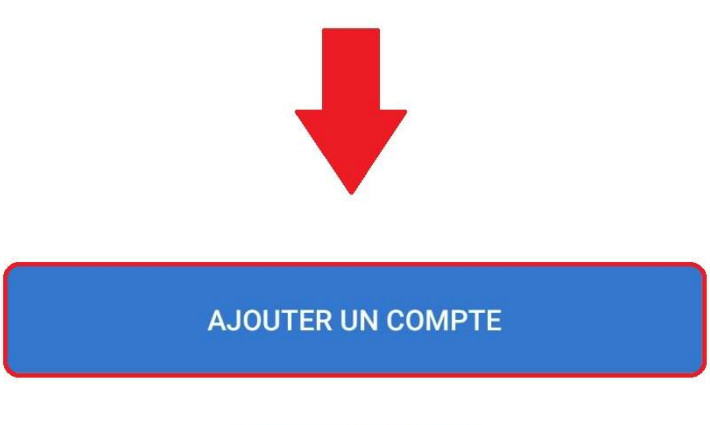

**CRÉER UN COMPTE** 

### Ajouter votre compte courriel et « CONTINUER ».

(Exemple : eab1234@umoncton.ca)

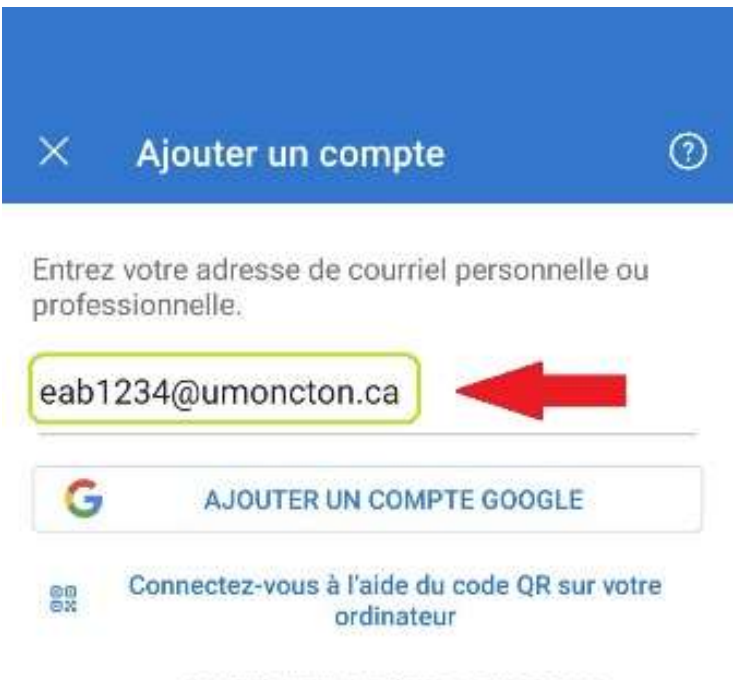

CONFIDENTIALITÉ ET CONDITIONS

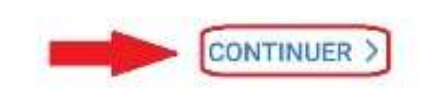

Inscrivez le mot de passe de votre courriel et cliquez sur

« Connexion ».

| UNIVERSITÉ DE MONCTON<br>IEDRURDSTON MONCTON SHIPPAGAN |           |
|--------------------------------------------------------|-----------|
| ← eab1234@umoncton.ca                                  |           |
| Entrer le mot de pas                                   | se        |
| Mot de passe                                           |           |
| J'ai oublié mon mot de passe                           |           |
|                                                        | Connexion |

Conditions d'utilisation Confidentialité et cookies ...

Approuvez l'authentification multifactorielle sur l'application Microsoft Authenticator, jeton AMF ou par téléphone (si configuré).

# Approuver une demande de connexion

Ouvrez l'application Microsoft Authentificator et approuvez la demande de connexion.

Un problème? Connectez-vous d'une autre façon